# NuTool – Boot Loader ISP Tool User Manual

The information described in this document is the exclusive intellectual property of Nuvoton Technology Corporation and shall not be reproduced without permission from Nuvoton.

Nuvoton is providing this document only for reference purposes of NuMicro microcontroller and microprocessor based system design. Nuvoton assumes no responsibility for errors or omissions.

All data and specifications are subject to change without notice.

For additional information or questions, please contact: Nuvoton Technology Corporation.

www.nuvoton.com

| Tabl | e of Contents                                    |    |
|------|--------------------------------------------------|----|
| 1    | OVERVIEW                                         | 4  |
| 2    | FEATURES                                         | 4  |
| 3    | SOFTWARE AND HARDWARE REQUIREMENTS               | 5  |
| 4    | USER INTERFACE GUIDE                             | 8  |
|      | 4.1 Overview                                     |    |
|      | 4.2 Select Connection Interface                  | 8  |
|      | 4.2.1 USB Interface                              | 9  |
|      | 4.2.2 UART Interface                             | 9  |
|      | 4.2.3 SPI Interface                              | 9  |
|      | 4.2.4 I <sup>2</sup> C Interface                 |    |
|      | 4.2.5 CAN Interface                              |    |
|      | 4.3 Connect with Boot Loader                     |    |
|      | 4.4 Load File                                    | 11 |
|      | 4.5 CONFIG Settings                              |    |
|      | 4.6 Change the Baud Rate of Connection Interface |    |
|      | 4.7 Reset Options                                |    |
|      | 4.8 Programming Options                          |    |
|      | 4.9 Programming                                  | 14 |
| 5    | REVISION HISTORY                                 | 15 |

# List of Figures

| Figure 1-1 Block Diagram of Boot Loader ISP Process |
|-----------------------------------------------------|
| Figure 3-1 Nu-Link2-Pro Overview5                   |
| Figure 3-2 Nu-Link2-Pro Bridge Connector            |
| Figure 3-3 Set Boot Loader ISP Mode7                |
| Figure 4-1 NuTool – Boot Loader ISP Tool Overview   |
| Figure 4-2 Connection Interfaces                    |
| Figure 4-3 USB Interface9                           |
| Figure 4-4 UART Interface                           |
| Figure 4-5 SPI Interface9                           |
| Figure 4-6 I <sup>2</sup> C interface               |
| Figure 4-7 CAN Interface 10                         |
| Figure 4-8 Start Connecting 11                      |
| Figure 4-9 Succeed to Connect with Boot Loader 11   |
| Figure 4-10 Waiting to Connect with Boot Loader 11  |
| Figure 4-11 Load File 11                            |
| Figure 4-12 Data Display Area12                     |
| Figure 4-13 CONFIG Settings 12                      |
| Figure 4-14 Modified CONFIG Settings 12             |
| Figure 4-15 Change UART Baud Rate 12                |
| Figure 4-16 Change CAN Baud Rate 13                 |
| Figure 4-17 Reset Options 13                        |
| Figure 4-18 Programming Options14                   |
| Figure 4-19 Start Programming14                     |
| Figure 4-20 Programming Result 14                   |

### 1 OVERVIEW

The NuTool – Boot Loader ISP Tool is a tool specially designed for NuMicro MCU series with Boot Loader ISP mode. The NuTool – Boot Loader ISP Tool can connect to Boot Loader of the target chip through various interfaces, such as USB, UART, SPI, I<sup>2</sup>C and CAN, to update the firmware of APROM and LDROM and modify the CONFIG settings.

The complete Boot Loader In-System-Programming (ISP) process consists of the NuTool – Boot Loader ISP Tool, the connection interface, and Boot Loader of the target chip.

The block diagram of the Boot Loader ISP process is shown in Figure 1-1.

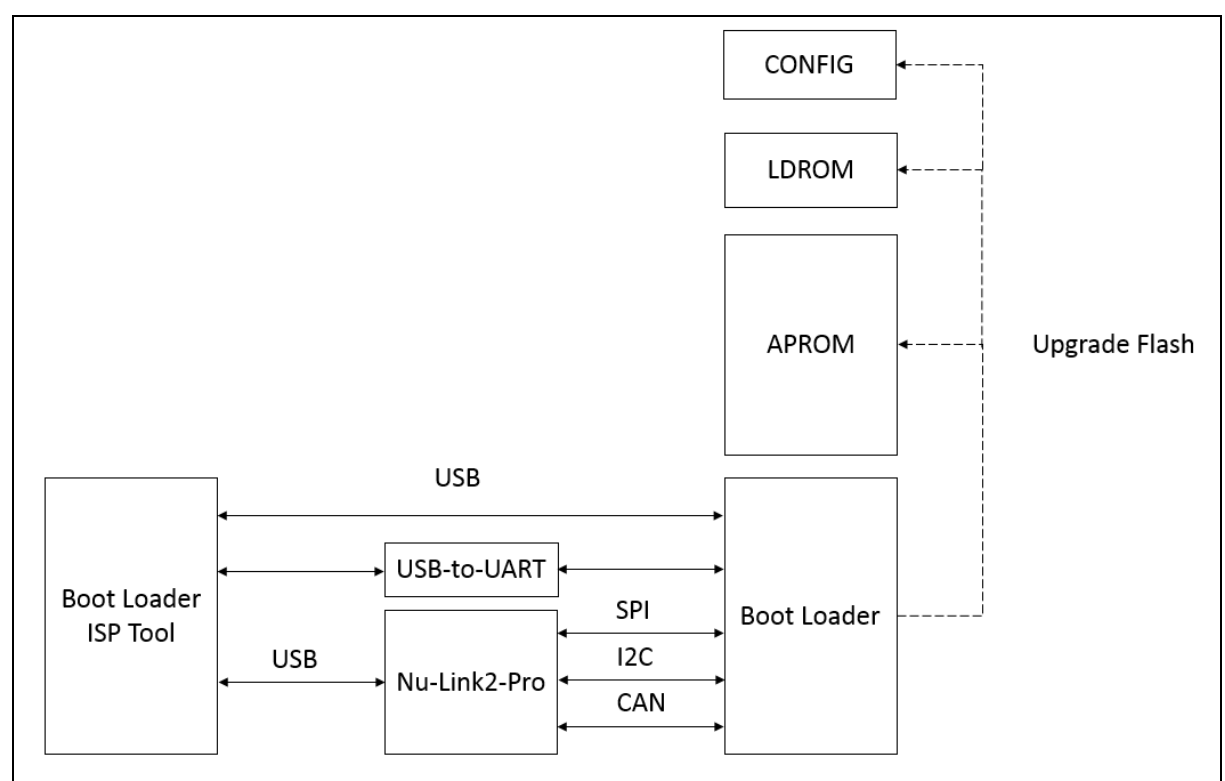

Figure 1-1 Block Diagram of Boot Loader ISP Process

# 2 FEATURES

The NuTool – Boot Loader ISP Tool features are listed below:

- Save users time in developing ISP firmware.
- Provide a variety of connection interfaces: USB, UART, SPI, I<sup>2</sup>C and CAN.

#### **3 SOFTWARE AND HARDWARE REQUIREMENTS**

To use the NuTool – Boot Loader ISP Tool, software and hardware requirements are listed below:

NuvoISP\_BL.exe

- Download NuvolSP\_BL.exe from (<u>https://www.nuvoton.com/resource-download.jsp?tp\_GUID=SW132022071806572776</u>).
- Prepare Nu-Link or Nu-Link2 with VCOM function or a USB-to-UART converter if UART ISP mode is selected.
- Prepare Nu-Link2-Pro if SPI, I<sup>2</sup>C or CAN ISP mode is selected. The three Boot Loader ISP modes require the Nu-Link2-Pro Bridge to convert the commands and data of the NuTool – Boot Loader ISP Tool into corresponding signals respectively, and communicate with the Boot Loader of the target chip. The overview of Nu-Link2-Pro is shown in Figure 3-1.
- Enable the appropriate Boot Loader ISP mode according to the application. Figure 3-3
  presents how to use Nuvoton's ICP Programming Tool to set Boot Loader ISP mode of
  M460 seres.

**Note:** For more information about Nu-Link2-Pro Bridge, please refer to Chapter 3 in *Nu-Link2-Pro Debugger and Programmer User Manual* (<u>https://www.nuvoton.com/resource-download.jsp?tp\_GUID=UG1320200319174043</u>). Figure 3-2 shows the pin definitions of Nu-Link2-Pro Bridge Connector.

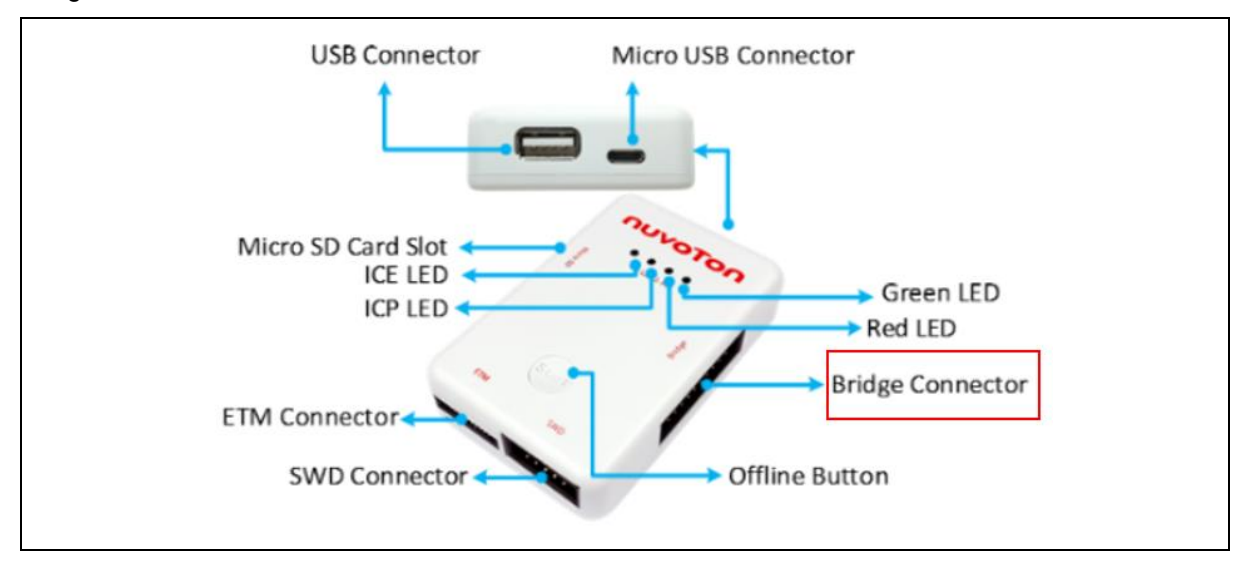

Figure 3-1 Nu-Link2-Pro Overview

# nuvoTon

|         | Bridge Con | nector  |         |         |  |
|---------|------------|---------|---------|---------|--|
|         | ТΧ         | CON6.1  | CON6.2  | RX      |  |
| I2C ——— | SCL        | CON6.3  | CON6.4  | SDA     |  |
| CDI .   | SS         | CON6.5  | CON6.6  | CLK     |  |
| 581     | MOSI       | CON6.7  | CON6.8  | MISO    |  |
|         | RS485_A    | CON6.9  | CON6.10 | RS485_B |  |
| CAN ──→ | CAN_H      | CON6.11 | CON6.12 | CAN_L   |  |
|         | ADC        | CON6.13 | CON6.14 | VCC33   |  |
|         | PWM        | CON6.15 | CON6.16 | VCC33   |  |
| nRST →  | GPI00      | CON6.17 | CON6.18 | GND     |  |
|         | GPI01      | CON6.19 | CON6.20 | GND     |  |

Figure 3-2 Nu-Link2-Pro Bridge Connector

# nuvoTon

| 🛹 Nuvoton Nu                  | Micro ICP Programming Tool 3.09 - M460 Series - 🛛 🕹 🗙        |
|-------------------------------|--------------------------------------------------------------|
| <u>P</u> roject <u>C</u> hips | <u>T</u> ool <u>O</u> peration <u>L</u> anguage <u>H</u> elp |
| nuva                          | lon                                                          |
| Status                        | Chie Connected with Nu Liek 2 (ID: 7700/2-0)                 |
| Disconnect                    |                                                              |
| Part No.                      | UID/UCID/XOM/OTP Key:                                        |
| Load File                     |                                                              |
| APROM                         |                                                              |
|                               | File not load. Base: Ux UUUUUUUU Utitset: Ux U               |
| Data Flash                    | File Name: C:\Data.hex                                       |
|                               | File not load.                                               |
| LDROM                         | File Name: C:\LDROM.hex                                      |
|                               | File not load.                                               |
| OTP                           | File Name: C:\OTP.otp                                        |
|                               |                                                              |
| ВОТРК                         | File Name: C:\ROTPK.bin                                      |
|                               |                                                              |
| SPI Flash                     | File Name: C:\SPIFlash.hex MFP                               |
|                               | File not load. Start: 0x 0 Cipher Key                        |
|                               | Size: 0x                                                     |
| Chip Settings                 |                                                              |
| Setting                       | Config 0: 0xFFFFFFF Config 1: 0xFFFFFFF < Update History >   |
|                               | Config 2: 0xFFFF5454, Config 3: 0xFFFFFFF                    |
|                               | De havel Flack                                               |
|                               |                                                              |
| Boot Loader ISP Mode          |                                                              |
| CAN (PA. 4/PA.5)              | CO/PC.1) - Select and enable Boot Loader ISP mode O 16 bits  |
| SPI (PA.0/PA.1/PA.2/PA.3)     | ◯ 32 bits                                                    |
|                               |                                                              |
|                               |                                                              |
|                               | Refresh                                                      |
| Programming                   |                                                              |
|                               | Data Flash DDROM DTP Chip Setting Options Start              |
|                               | ANK1 📋 ROTPK 🔄 SPI Flash                                     |

Figure 3-3 Set Boot Loader ISP Mode

#### 4 USER INTERFACE GUIDE

#### 4.1 Overview

When *NuvoISP\_BL.exe* is executed, the NuTool – Boot Loader ISP Tool window will pop up, mainly including the Connection Interface selection, connection and chip information display, file loading, CONFIG settings, reset options and progamminmg options. The overview of the NuTool – Boot Loader ISP Tool is shown in Figure 4-1.

|                        | 💊 Nuvoton NuMicro Boot Loader ISP Programming Tool 1.00 – 🗆 🗙                     |                                               |
|------------------------|-----------------------------------------------------------------------------------|-----------------------------------------------|
|                        | ΠυνοΤοη                                                                           |                                               |
|                        | Connection Interface Status                                                       | Connect to target chip,                       |
| Connection interface — | Disconnected     Disconnected     Disconnected     APROM: 1M, Data: 0K, LDROM: 9K | <ul> <li>display connection status</li> </ul> |
|                        | Scan Polt V 113200 V 113200 Failed FW Ver: 0x22105001                             | and chip info.                                |
|                        | Load File APROM Write File:                                                       |                                               |
|                        | File not load. Base Address: 0x 00000000                                          | Load the files and specify the                |
|                        | LDROM Read File:                                                                  | start address for programming                 |
|                        | File not load.                                                                    |                                               |
|                        | Config Bits                                                                       |                                               |
| CONFIG settings —      | Setting Config 0-3:  0xFFFFFFF  0xFFFFFFF  0xFFFF5A5A  0xFFFFE0FF                 |                                               |
| Change Baud rate of    | Clock Reset                                                                       | <ul> <li>Reset Options</li> </ul>             |
| connection interface   |                                                                                   |                                               |
|                        | File Data                                                                         |                                               |
|                        | 8 bits                                                                            |                                               |
|                        | ◯ 16 bits ◀                                                                       | <ul> <li>Data display area</li> </ul>         |
|                        | () 32 bits                                                                        |                                               |
|                        |                                                                                   |                                               |
| Programming options —  |                                                                                   | - Start programming                           |
| riogramming options    |                                                                                   | Start programming                             |
|                        |                                                                                   |                                               |
|                        |                                                                                   |                                               |

Figure 4-1 NuTool – Boot Loader ISP Tool Overview

#### 4.2 Select Connection Interface

Before updating the target chip, the NuTool – Boot Loader ISP Tool needs to connect with Boot Loader first. There are five connection interfaces including USB, UART, SPI, I<sup>2</sup>C and CAN for users to select, as shown in Figure 4-2. Users can select the appropriate connection interface according to the actual product circuit.

Note: The three interfaces of SPI, I<sup>2</sup>C or CAN need to use with Nu-Link2-Pro Bridge function.

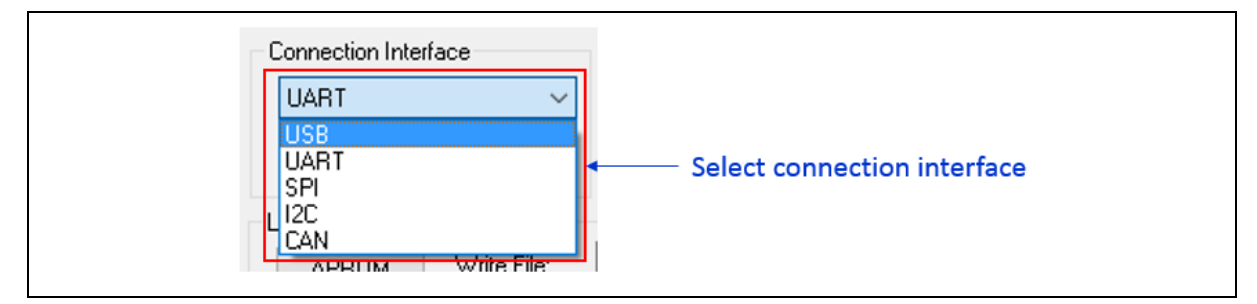

Figure 4-2 Connection Interfaces

#### 4.2.1 USB Interface

If USB is selected as the connection interface, confirm whether the USB ISP mode is enabled. Then just connect the USB port of the target chip to the PC without any wiring.

|                      | UART (PB.12/PB.13)        | USB               |
|----------------------|---------------------------|-------------------|
| Scop Port v 115200 v | CAN (PA.4/PA.5)           | ✓ I2C (PC.0/PC.1) |
| ScanPoit ~ 115200 ~  | SPI (PA.0/PA.1/PA.2/PA.3) |                   |

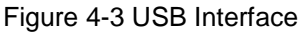

#### 4.2.2 UART Interface

If UART is selected as the connection interface, confirm whether the UART ISP mode is enabled. Then the user can use the Nu-Link/Nu-Link2 VCOM function or the USB-to-UART converter on the market to connect with the UART interface of the target chip. The Nu-Link/Nu-Link2 VCOM or the USB-to-UART converter must connected to the pins specified by Boot Loader. Taking the M460 series as an example, the pins of UART interface are PB.12 and PB.13. Finally, select the appropriate COM port and baud rate to connect.

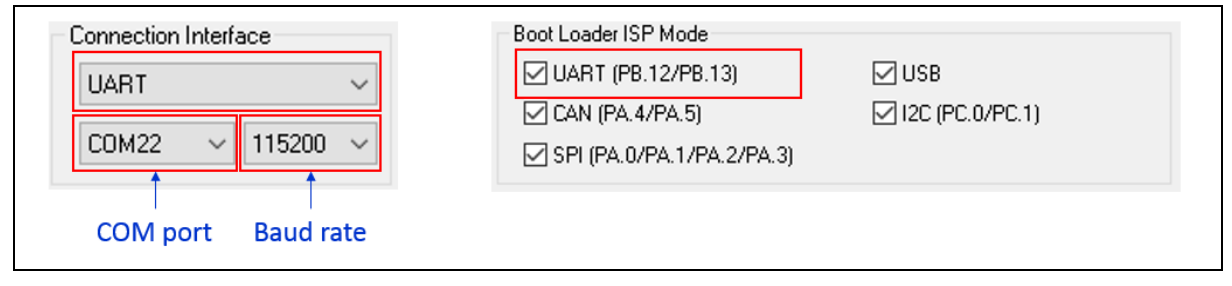

#### Figure 4-4 UART Interface

#### 4.2.3 SPI Interface

If SPI is selected as the connection interface, confirm whether the SPI ISP mode is enabled. Then the user needs to connect the SPI interface (CON6.5~CON6.8) of Nu-Link2-Pro Bridge as shown in Figure 3-2 to the pins of the SPI interface specified by Boot Loader. Taking the M460 series as an example, the pins of SPI interface are PA.0, PA.1, PA.2 and PA.3.

| Connection Interface  |        | Boot Loader ISP Mode      |                 |
|-----------------------|--------|---------------------------|-----------------|
| SPI                   | $\sim$ | 🗹 UART (PB.12/PB.13)      | 🖂 USB           |
|                       |        | 🗹 CAN (PA.4/PA.5)         | I2C (PC.0/PC.1) |
| Scan Port \vee 115200 | $\sim$ | SPI (PA.0/PA.1/PA.2/PA.3) |                 |

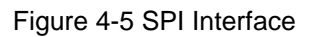

#### 4.2.4 I<sup>2</sup>C Interface

If I<sup>2</sup>C is selected as the connection interface, please confirm whether the I<sup>2</sup>C ISP mode is enabled. Then the user needs to connect the I<sup>2</sup>C interface (CON6.3 and CON6.4) of Nu-Link2-Pro Bridge (as shown in Figure 3-2) to the pins of the I<sup>2</sup>C interface specified by Boot Loader. Taking the M460 series as an example, the pins of I<sup>2</sup>C interface are PC.0 and PC.1.

| Connection Interface           | Boot Loader ISP Mode      |
|--------------------------------|---------------------------|
| 12C ~                          |                           |
| Scan Port $\sim$ 115200 $\sim$ | SPI (PA.0/PA.1/PA.2/PA.3) |
|                                |                           |

Figure 4-6 I<sup>2</sup>C interface

#### 4.2.5 CAN Interface

If CAN is selected as the connection interface, please confirm whether the CAN ISP mode is enabled. Then the user needs to connect the CAN interface (CON6.11 and CON6.12) of Nu-Link2-Pro Bridge (as shown in Figure 3-2) to the CAN transceiver on the board of target chip. And the pins of the CAN interface specified by Boot Loader must also be connected to the CAN transceiver. Taking the M460 series as an example, the pins of CAN interface are PA.4 and PA.5.

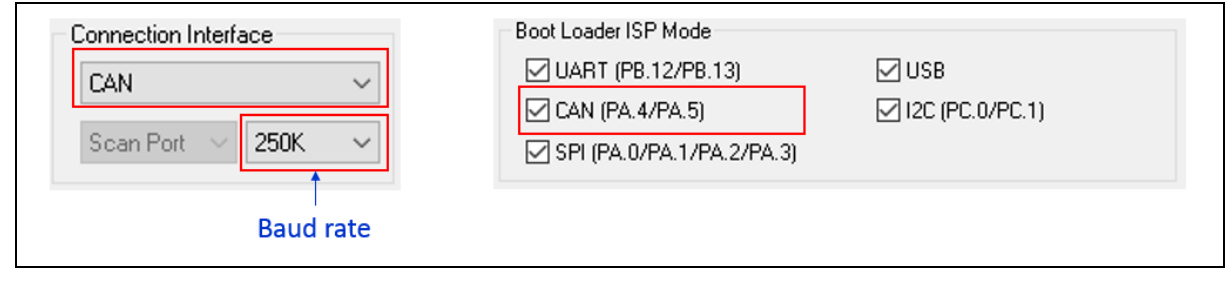

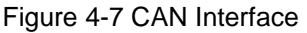

#### 4.3 Connect with Boot Loader

Since Boot Loader has a time-out mechanism, the connection must be completed within a specified time after the chip is powered on. Thus, the user must click the "**Connect**" button first, and then press the reset button on the target chip board. Please repeat the previous steps if it is still failed to connect after waiting for a while.

In the following cases, the user can check the "**Reset before connecting**" option as shown in Figure 4-8 to improve the connection success rate.

- UART is selected as the connection interface, and Nu-Link/Nu-Link2 VCOM is used as the bridge.
- SPI, I<sup>2</sup>C or CAN is selected as the connection interface, and GPIO0 (CON6.17) of Nu-Link2-Pro Bridge as shown in Figure 3-2 is connected to nRST pin of the target chip.

If the connection is successful, the status prompt will change to "connected" and display the Part No., Flash memory size and firmware version of the Boot Loader as shown in Figure 4-9; otherwise, the status prompt keeps showing "Waiting for device connection", as shown in Figure 4-10.

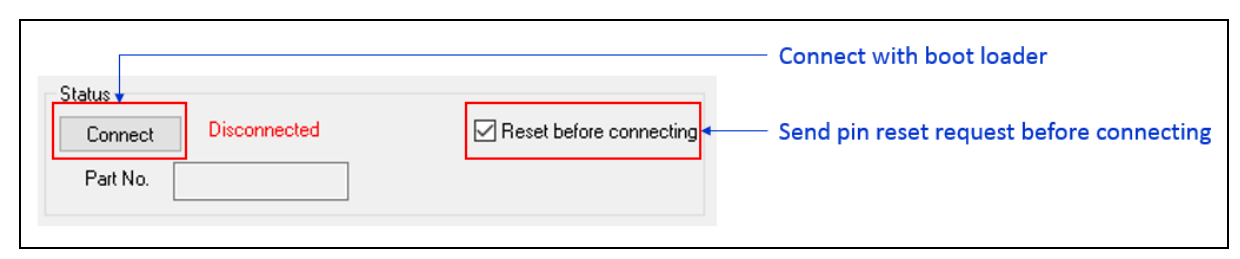

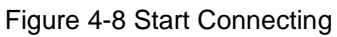

| tatus                  |                                                      |                                                           |
|------------------------|------------------------------------------------------|-----------------------------------------------------------|
| )isconnected Connected | Reset before connecting                              |                                                           |
| Part No. M467HJHAE     | APROM: 1M, Data: 0K, LDROM: 8K<br>FW Ver: 0x22105001 | Display chip information and boot loader firmware version |

Figure 4-9 Succeed to Connect with Boot Loader

Figure 4-10 Waiting to Connect with Boot Loader

### 4.4 Load File

Users can click the "**APROM**" and "**LDROM**" button or drag and drop to load the image file, and then specify the starting address of APROM programming. When the image file is loaded, the image data is displayed in the corresponding data display area (as shown in Figure 4-12).

| Load File   |                |                           |                                 |
|-------------|----------------|---------------------------|---------------------------------|
| APROM Write | e File:        |                           | Select APROM file               |
|             | File not load. | Base Address: 0x 00000000 | Specify the programming address |
| LDROM Read  | d File:        | •                         | Select LDROM file               |
|             | File not load. |                           |                                 |
|             |                |                           |                                 |

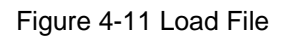

| APROM LD                                                                                | ROM                                          |                                              |                                              |                                                                |                                                    |                                              |                                              |                                              |                                                    |                                                    |                                                    |                                              |                                              |                                              |                                                    |                                              |     |                                                              |
|-----------------------------------------------------------------------------------------|----------------------------------------------|----------------------------------------------|----------------------------------------------|----------------------------------------------------------------|----------------------------------------------------|----------------------------------------------|----------------------------------------------|----------------------------------------------|----------------------------------------------------|----------------------------------------------------|----------------------------------------------------|----------------------------------------------|----------------------------------------------|----------------------------------------------|----------------------------------------------------|----------------------------------------------|-----|--------------------------------------------------------------|
| 00000000:<br>00000010:<br>00000030:<br>00000040:<br>00000050:<br>00000060:<br>00000070: | 55<br>55<br>55<br>55<br>55<br>55<br>55<br>55 | 55<br>55<br>55<br>55<br>55<br>55<br>55<br>55 | 55<br>55<br>55<br>55<br>55<br>55<br>55<br>55 | 55<br>55<br>55<br>55<br>55<br>55<br>55<br>55<br>55<br>55<br>55 | 55<br>55<br>55<br>55<br>55<br>55<br>55<br>55<br>55 | 55<br>55<br>55<br>55<br>55<br>55<br>55<br>55 | 55<br>55<br>55<br>55<br>55<br>55<br>55<br>55 | 55<br>55<br>55<br>55<br>55<br>55<br>55<br>55 | 55<br>55<br>55<br>55<br>55<br>55<br>55<br>55<br>55 | 55<br>55<br>55<br>55<br>55<br>55<br>55<br>55<br>55 | 55<br>55<br>55<br>55<br>55<br>55<br>55<br>55<br>55 | 55<br>55<br>55<br>55<br>55<br>55<br>55<br>55 | 55<br>55<br>55<br>55<br>55<br>55<br>55<br>55 | 55<br>55<br>55<br>55<br>55<br>55<br>55<br>55 | 55<br>55<br>55<br>55<br>55<br>55<br>55<br>55<br>55 | 55<br>55<br>55<br>55<br>55<br>55<br>55<br>55 | < > | <ul> <li>8 bits</li> <li>16 bits</li> <li>32 bits</li> </ul> |

Figure 4-12 Data Display Area

#### 4.5 CONFIG Settings

When the NuTool – Boot Loader ISP Tool is successfully connected with Boot loader, the CONFIG values of the target chip will be displayed in green as shown in Figure 4-13. The users can click the "**Setting**" button to modify the CONFIG values. After comparison, if the modified CONFIG value is different from the original value, the modified CONFIG value is displayed in red, as shown in Figure 4-14.

| Config Bits |                        |            |            |            |            | -           |                            |
|-------------|------------------------|------------|------------|------------|------------|-------------|----------------------------|
| Setting     | Config 0-3:            | 0xFFFFFFFF | 0xFFFFFFFF | 0xFFFF5A5A | 0xFFFFE0FF | <b>↓</b> CO | NFIG values of target chip |
|             | UI for CONFIG settings |            |            |            |            | •           |                            |

Figure 4-13 CONFIG Settings

| Config Bits<br>Setting | Config 0-3: | 0xFFFFFFE 0x000FF00 | 0 OxFFFF5A5A | 0xFFFE0FF |
|------------------------|-------------|---------------------|--------------|-----------|
|                        |             |                     |              |           |

Figure 4-14 Modified CONFIG Settings

#### 4.6 Change the Baud Rate of Connection Interface

After the NuTool – Boot Loader ISP Tool is connected with Boot loader, the user can change the appropriate baud rate of UART or CAN interface according to the circuit capability to improve the transmission efficiency.

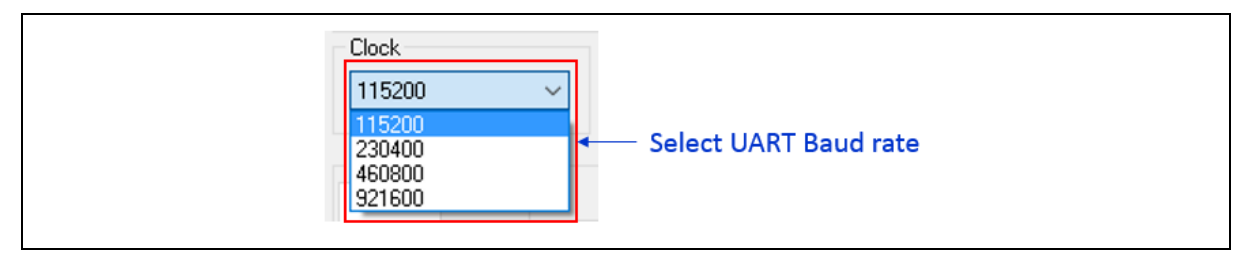

Figure 4-15 Change UART Baud Rate

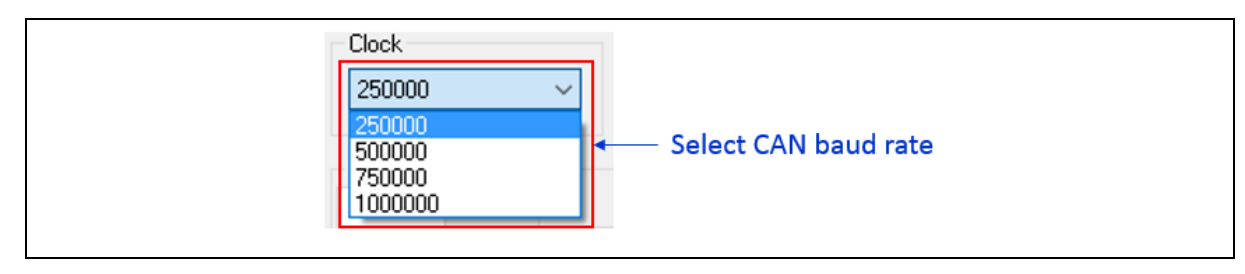

Figure 4-16 Change CAN Baud Rate

#### 4.7 Reset Options

The reset options are used to reset the chip and jump the chip to the specified reboot address. The reset options are executed after updating APROM, LDROM and CONFIG. There are 4 reset sources in the reset options, including:

- **CMD\_RST\_SRC\_CHIP**: Assert the Chip Reset and the reboot address is ignored.
- **CMD\_RST\_SRC\_CPU**: Assert the CPU Reset and reboot from the specified address.
- CMD\_RST\_SRC\_SYS: Assert the MCU Reset and reboot from the specified address.
- CMD\_EXEC\_ADDR: Jump to the specified address without reset.

The reboot address must be 512-byte aligned.

For detailed information about Chip Reset, CPU Reset and MCU Reset, please refer to the "System Reset" section in NuMicro Series Technical Reference Manual.

Taking the M460 series as an example, the "System Reset" is described in Section 6.2.2 of the M460SeriesTechnicalReferenceManual(https://www.nuvoton.com/resource-download.jsp?tp\_GUID=DA05-M460).

| Reset         |                                                                         |             | Ļ        | <br>Specify the execution address of the user application code |
|---------------|-------------------------------------------------------------------------|-------------|----------|----------------------------------------------------------------|
| Reboot Source | CMD_RST_SRC_C ~                                                         | Address: 0x | 00000000 |                                                                |
|               | CMD_RST_SRC_CHIP<br>CMD_RST_SRC_CPU<br>CMD_RST_SRC_SYS<br>CMD_EXEC_ADDR | •           |          | - Select reset source                                          |

Figure 4-17 Reset Options

#### 4.8 **Programming Options**

Before programming, the user can check the programming options according to their needs. The programming options include:

- **APROM**: Erase APROM and program APROM file data to the specified APROM address.
- **LDROM**: Erase LDROM and program LDROM file data to LDROM.
- **CONFIG**: Update CONFIG settings.
- **Erae All**: Erase whole APROM and LDROM.
- **Reset**: Execute reset options
- **Clock**: Change baud rate of connect interface. Only UART and CAN have this function.

• **USBDISP**: Switch to Boot Loader USB ISP mode. The premise is that USB ISP mode must be activated.

|  | Chart                                           |
|--|-------------------------------------------------|
|  | Stat                                            |
|  | <ul> <li>Switch to USBD ISP mode</li> </ul>     |
|  | - Change Baud rate of connection interface      |
|  | - Execute reset options                         |
|  | <ul> <li>Erase whole APROM and LDROM</li> </ul> |
|  | - Update APROM, LDROM and CONFIG                |

Figure 4-18 Programming Options

#### 4.9 Programming

After loading the files for programming and setting the relevant options, click the "**Start**" button as shown in Figure 4-19 to start programming APROM, LDROM and CONFIG or execute commands of other options. After the programming is finished, a message showing the programming result and time will appear as shown in Figure 4-20.

Figure 4-19 Start Programming

| NuvoISP_BL                      | × |  |
|---------------------------------|---|--|
| Programming flash, OK! (1 secs) |   |  |
| ОК                              |   |  |

Figure 4-20 Programming Result

## **5 REVISION HISTORY**

| Date       | Revision | Description     |  |
|------------|----------|-----------------|--|
| 2022.09.21 | 1.00     | Initial version |  |

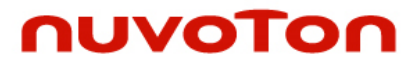

#### **Important Notice**

Nuvoton Products are neither intended nor warranted for usage in systems or equipment, any malfunction or failure of which may cause loss of human life, bodily injury or severe property damage. Such applications are deemed, "Insecure Usage".

Insecure usage includes, but is not limited to: equipment for surgical implementation, atomic energy control instruments, airplane or spaceship instruments, the control or operation of dynamic, brake or safety systems designed for vehicular use, traffic signal instruments, all types of safety devices, and other applications intended to support or sustain life.

All Insecure Usage shall be made at customer's risk, and in the event that third parties lay claims to Nuvoton as a result of customer's Insecure Usage, customer shall indemnify the damages and liabilities thus incurred by Nuvoton.

Please note that all data and specifications are subject to change without notice.

All the trademarks of products and companies mentioned in this datasheet belong to their respective owners.